# Asset Score/Quick Building Assessment Tool

**Quick Start Guide** 

March 2025

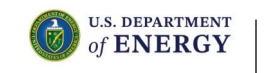

# **Table of Contents**

| Overview                                             | .3 |
|------------------------------------------------------|----|
| Getting Started                                      | .4 |
| 1. Initial Setup: User Registration                  | .4 |
| <b>2.</b> Creating a new building in QBAT            | .4 |
| 3. Quick Recommendations Using QBAT                  | .7 |
| 4. Creating or duplicating a building in Asset Score | .7 |
| Getting Help1                                        | 2  |

## 1.0 Overview

This guide provides users with step-by-step instructions for using Building Energy Asset Score (Asset Score or AS) and Quick Building Assessment Tool (QBAT) to quickly identify energy-saving opportunities and estimate associated energy and cost savings for a building. It also provides guidance on the workflow that can be used to identify energy savings for individual measures using Asset Score.

## 1.1 What is Asset Score and QBAT?

Asset Score is a web-based tool that helps users evaluate a building's energy efficiency and identify potential improvements. It uses whole building energy modeling through EnergyPlus and OpenStudio to estimate a buildings existing energy use and potential for energy savings through energy efficiency measures identified by the tool.

As part of Asset Score, QBAT provides a simplified way to generate an Asset Score model using five easily identifiable building characteristics. It infers additional building characteristics by leveraging commercial building survey data, industry expertise, and established building energy standards.

The recommendation engine analyzes existing building's simulation results to generate a list of energy efficiency retrofit opportunities and the associated health and safety benefits. These insights support needs assessment applicants in strengthening their applications with datadriven building improvement strategies.

# 2.0 Getting Started

To begin using Asset Score and QBAT, follow these steps:

## 2.1 Initial Setup: User Registration

To get started, users must first create an account on the Asset Score/Audit Template website.

- To create an account, visit <u>https://buildingenergyscore.energy.gov</u>.
- Click the "**Register**" button (Figure 1) and fill in the required information, including your email address, which will be used for verification purposes.
- Check your email inbox for a verification link, follow the instructions to verify your email address, and log in using your credentials.

| C 🛱 😄 buildingenergyscore.energy.ge                                                                   | ον                                                                 |                                                                                                    | ©n Q ☆ Ď                                                                                                    |
|----------------------------------------------------------------------------------------------------|--------------------------------------------------------------------|----------------------------------------------------------------------------------------------------|----------------------------------------------------------------------------------------------------|
| ENERGY.GOV<br>Office of<br>ENERGY EFFICIENCY & ASSET Score//<br>RENEWABLE ENERGY                      | Audit Template                                                     |                                                                                                    |                                                                                                    |
| EERE » Building Energy Data » Asset Score/Audit Temp                                                  | plate Home                                                         |                                                                                                    |                                                                                                    |
| LOG IN                                                                                                | Θ                                                                  | Asset Score                                                                                                    |                                                                                                    |
| Email asset score@pnnl.gov<br>Password ······                                                         |                                                                    | Asset Score is a national st<br>to assess the physical and<br>identify retrofit potentials (<br>whole-building simulation | tandardized tool that may be used<br>structural energy efficiency and<br>of commercial buildings using<br>. Learn More C.     |
| Log In Forgot your password?   Register                                                               | with the Facule Phonese ar                                         | Getting Started: Collect bu<br>log in, select the Asset Sco<br>building, input data and su<br>Start Guide C for details.  | uilding data, register for an accoun<br>re tab from the home page, create<br>abmit for a score. View the Quick                |
| Apple Safari web browsers.                                                                            | with the Google Chrome or                                          | Audit Templat                                                                                                    | e                                                                                                    |
| View Release Notes C for the latest Asset Score/Au                                                    | idit Template updates.                                             | The Audit Template tool me<br>building energy audit repor<br>jurisdictions to comply wit                                  | ay be used to create a standard<br>rt and submit to selected<br>:h local ordinances. Learn More 🗹                             |
| View the Resources of page for a variety of material the process of using Asset Score/Audit Template. | Is to help you understand                                          | Getting Started: Register f<br>Audit Template tab from th<br>building audit data and su<br>for details.                   | or an account, log in, select the<br>le home page, add a report, input<br>bmit. View the Quick Start Guide C                  |
|                                                                                                    |                                                                    | New Jurisdiction? Contact<br>more information about he<br>to support your local Build<br>and/or energy benchmarki         | t us at asset.score@pnnl.gov for<br>ow the Audit Template tool can help<br>ing Performance Standards (BPS) (<br>ng ordinance. |
|                                                                                                    |                                                                    | A Quick Reference Instruct<br>the DC BEPS Energy Audit F                                                                  | ion (QRI) 🕻 document for users of<br>Report Template is also available.                                                       |
| <u> </u>                                                                                              |                                                                    |                                                                                                    |                                                                                                    |
| Pacific Northwest The Asset Sc<br>Income, Laboratory<br>Inside Symptotic State State State            | core/Audit Template Tool has been developed<br>National Laboratory | l and is managed by Pacific Northwest<br>/-                                                                               | Disclaimer Notice   User Agreement<br>Security & Privacy                                                                      |

Figure 1. Registration Screen

## 2.2 Creating a new building in QBAT

Make sure you are in the Asset Score tab to access QBAT and follow the steps below to create a new building.

| le v                         | Asset Score/Audit Template To: × +                                                                                                    |                              |             |                                                                                                    |                                                                                           |                            |                 |              |                                    |                       |        | -                   | σ ;                       |  |
|------------------------------|----------------------------------------------------------------------------------------------------|------------------------------|-------------|----------------------------------------------------------------------------------------------------|-------------------------------------------------------------------------------------------|----------------------------|-----------------|--------------|------------------------------------|-----------------------|--------|---------------------|---------------------------|--|
| ← →                          | ← → C Q to buildingenergyscore.energy.gov/buildings                                                                                    |                              |             |                                                                                                    |                                                                                           |                            |                 |              |                                    |                       |        |                     |                           |  |
| BUILDING EI                  | NERGY<br>Score/Audit Template                                                                                                    |                              |             |                                                                                                    |                                                                                           |                            |                 |              | Release 2025 0.0.0                 | 93 Version master_698 | ENERGY | Energy E<br>Renewat | fficiency &<br>ole Energy |  |
| A BUE                        | LDING+ CITIES+ MANAGE+ HELP+                                                                                                    |                              | 1           | Ouick Building Asse                                                                                                    | essment Tool                                                                              |                            | 0               |              |                                    |                       | ۹.     | Help Desk           | 1.                        |  |
| Asse                         | et Score TSPR Audit Template                                                                                                    |                              |             | Quick Building Assessment Tool The "Quick Building Assessment Tool" is an assessment capability for the identification of energy incorporated coopclusities, recommendations for energy efficiency measures, and |                                                                                           |                            | î               |              | 0                                  | Add a Buil            | ding   |                     |                           |  |
| This page p<br>options to th | rovides a full listing of buildings accessible from your account, allowing you to addidelete/modif<br>the right to refine your search. | y buildings in bulk or indiv | ridually. N | associated health and safety ben<br>How it works:                                                                                                    | setts.                                                                                    |                            | CUse the filter | e the filter |                                    |                       |        |                     |                           |  |
| Show 50<br>Search and        | entries<br>s filter by Name and Owner:                                                                                                 |                              |             | Provide the required Buildin<br>building with typical character<br>Location.     On the sect screep click the                                                                                                    | ng Details, listed below, to create a repre-<br>eristics, based on the specified Year Com | mentation of a mpleted and |                 | ASS<br>SCC   | ORE Quick Building Assessment Tool |                       |        |                     |                           |  |
| ID A                         | Name Q.                                                                                                    | Score Type                   | Status      | efficiency measures for ener<br>Use the ECM Cost Estimate                                                                                                    | /gy improvement opportunities.                                                            | tion costs and             |                 | Options      | 0                                  |                       |        |                     |                           |  |
| 1                            | Test Case 1                                                                                                    | FM.                          | Editing     | paybacks for the identified e                                                                                                    | inergy efficiency measures.                                                               |                            |                 | .0           | •                                  |                       |        |                     |                           |  |
| 2                            | 1290 Broadway 2nd TEST                                                                                                    | Fut                          | Editing     | Upload So                                                                                                    | chool Energy Assessment (SEA) Form                                                        |                            |                 | •            | •                                  | Filter buildings by:  |        | θ                   |                           |  |
| 5                            |                                                                                                    | Full                         | Rated       |                                                                                                    |                                                                                           |                            |                 |              | •                                  |                       |        |                     |                           |  |
| 10                           | 123 [                                                                                                    | Ful                          | Editing     | Building Name*                                                                                                    |                                                                                           |                            |                 | •            | •                                  | · All ·               |        | ~                   |                           |  |
| 14                           |                                                                                                    |                              | Editing     | Year Completed*                                                                                                    |                                                                                           |                            |                 |              |                                    | туре:                 |        |                     |                           |  |
| 19                           | 350 Mass Ave                                                                                                    | Ful                          | Editing     | -                                                                                                    | Year in which construction was complete<br>major retrofit.                                | ed OR year of last         |                 |              | •                                  | - All -               |        | ~                   |                           |  |
| 20                           |                                                                                                    |                              | Editing     | Building Details                                                                                                    | Passa salari                                                                              |                            |                 |              |                                    | Status:               |        |                     |                           |  |
| 21                           | 01913 - 2 West Liberty                                                                                                    | Fut                          | Editing     | Total Electric Areas                                                                                                    |                                                                                           |                            |                 |              | •                                  | Source:               | _      |                     |                           |  |
| 22                           |                                                                                                    |                              | Editing     | 1012 - 1010 - 1012                                                                                                    |                                                                                           |                            |                 |              |                                    | - Al -                |        | ~                   |                           |  |
| 23                           | Potomac Center North                                                                                                    | Full                         | Editing     | Number of Above Grade<br>Floors*                                                                                                    | 1                                                                                         |                            |                 |              | •                                  | Group:                |        |                     |                           |  |
| 24                           |                                                                                                    |                              | Rated       | Predominant Use Type*                                                                                                    | Please select                                                                             | ~                          |                 |              |                                    | - None -              |        | ~                   |                           |  |
| 25                           |                                                                                                    | Ful                          | Editing     | Predominant HVAC<br>System Type*                                                                                                    | Please select                                                                             | ~                          |                 |              | •                                  |                       |        |                     |                           |  |
| 26                           |                                                                                                    |                              | Rafed       | Location*                                                                                                    |                                                                                           |                            |                 |              |                                    |                       |        |                     |                           |  |
| 27                           | StopWaste Headquarters                                                                                                    | Full.                        | Editing     | Street                                                                                                    |                                                                                           |                            |                 |              | •                                  |                       |        |                     |                           |  |
| 28                           |                                                                                                    |                              | Edling      | City                                                                                                    | Please select V                                                                           | Zp Code                    | -               |              |                                    |                       |        |                     |                           |  |
| 29                           | Craig Technologies - ADMC Facility                                                                                                    | rul .                        | Editing     |                                                                                                    | Cancel                                                                                    | Create Building            |                 |              | •                                  |                       |        |                     |                           |  |
| 30                           |                                                                                                    |                              | Editing     |                                                                                                    | 2018-11-01 16:26 PDT                                                                      | FisBlame Last              | Name            |              |                                    |                       |        |                     |                           |  |
| 32                           | Stoney Creek Inn                                                                                                    | Full                         | Editing     | 0 5                                                                                                    | 2021-09-30 16:43 PDT                                                                      | FirstName Last             | Name            |              |                                    |                       |        |                     |                           |  |

Figure 2: Quick Building Assessment Tool (QBAT)

## a) Access QBAT

- Use "Quick Building Assessment Tool" button on the right-hand side.
- A modal box will appear. Enter all required information and review the fields in the dialogue box. Click the green "Create Building" button to generate a building model.
- Your building will be generated with the option to immediately assign energy measures and start a simulation. As a best practice, we recommend clicking "Cancel" to review the pre-populated building data before proceeding.

## b) Review and Analyze the Prepopulated Information

Navigate through different icons at the top to review and update the information as necessary.

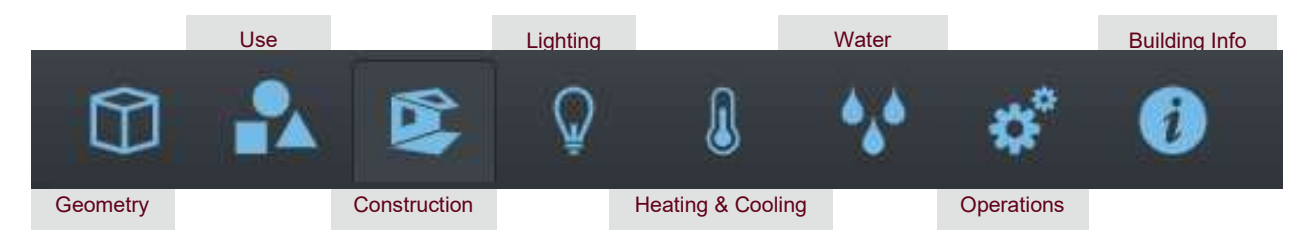

#### Building Shape

• Verify the shape of the building. Confirm it aligns with your building.

#### • Use Types

- For multifamily buildings, consider specifying "Multifamily Common Area" as a *Use Type*. This distinction allows users to separate tenant spaces from common areas within their multifamily buildings.
  - **NOTE**: To add another *Use Type*, you will need to navigate back to the Building Shape page and create a new Block(s).

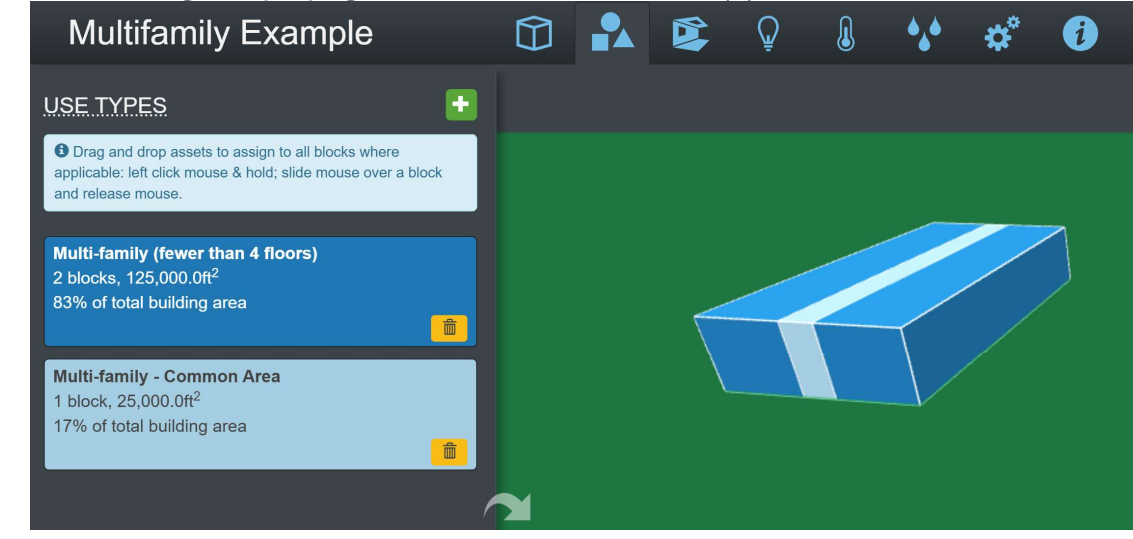

#### • Envelope Details

×.

 Check roof, wall, window, floor assemblies. Clock on blocks to view their respective Window-to-Wall Ratio (WWR) and ensure the default WWR matches your building.

#### • Lighting

• Review the mix of lighting types, such as LEDs and compact fluorescents, and make updates as needed.

#### • Heating and Cooling

 Review plants and HVAC equipment. Ensure the pieces of equipment generated through the QBAT process line up with your building's heating and cooling configuration.

#### • Water Heaters

- Assess the service water heating system.
- Operations
  - Add elevators or residential occupancy and appliance information.

## 2.3 Quick Recommendations Using QBAT

Once the review is complete, click "**Prepare Submission**" on the top-right corner to access the measure selection modal. Navigate through different measure screens to select the measures applicable for the project (Figure 3). Once selected, go ahead and "**Submit Building**". You will soon get an email when the building is scored, and the report is ready.

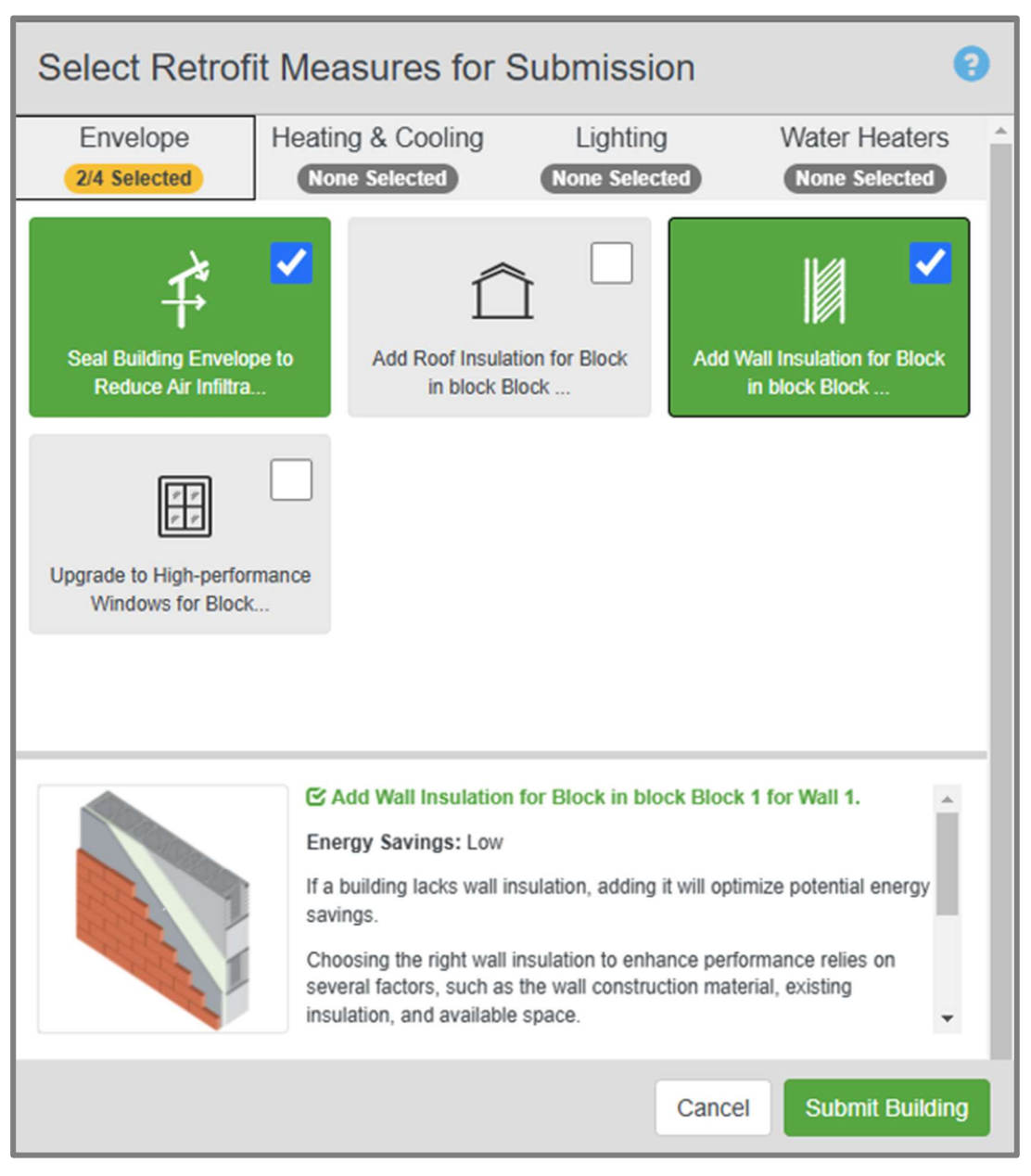

Figure 3: QBAT Measure Selection Window

## 2.4 Estimating measure savings

To generate a report, go to the My Buildings screen and either use the "**Options**" menu to download the report or enter the building record and select "**Download QBAT Analysis Files** 

**(PDF)**" from the Download dropdown menu (Figure 4). There are additional file formats to download and view details about the building.

| Analy                             | sis Sun                                     | nmary                                                  |                                              |                                                                      |                          | (                                    | Download QBAT Analysis Files zip (ZIP)     Download QBAT Analysis Files (PDF)     Ownload QBAT Analysis Files (PDF)     Ownload Current Open Studio Mode     Download Recommended Open Studio Mode |
|-----------------------------------|---------------------------------------------|--------------------------------------------------------|----------------------------------------------|----------------------------------------------------------------------|--------------------------|--------------------------------------|----------------------------------------------------------------------------------------------------|
| 123 Main Stree<br>Baltimore, MD   | et<br>21042                                 |                                                        | Building Type:<br>Floor Area:<br>Year Built: | Multi-family (fewer than 4 floors)<br>50,000 ft <sup>2</sup><br>2004 | Report #:<br>Award Year: | MD -999-4198<br>2025                 | Download Current Energy-hus Model     Download Recommended Energy-Pus Model     Download Current Envelope Evaluation (JSO                                                                          |
| Estimate                          | d Annual S                                  | Site Energy Use                                        | Intensity an                                 | d Greenhouse Gas Inter                                               | sity                     |                                      |                                                                                                    |
|                                   | Site EUI<br>(kBtu/ft²/yr)                   | GHGI<br>(kg CO <sub>2</sub> e/ft <sup>2</sup> /yr)     |                                              |                                                                      |                          |                                      |                                                                                                    |
| Current                           | 41                                          | 3.44                                                   |                                              |                                                                      |                          |                                      |                                                                                                    |
| Upgraded                          | 30                                          | 2.66                                                   |                                              |                                                                      |                          |                                      |                                                                                                    |
|                                   |                                             | ergy savings: 26.83%                                   |                                              |                                                                      |                          |                                      |                                                                                                    |
| If you would lik<br>make a copy o | e to discard this a<br>f your building from | nalysis and make changes t<br>n the My Buildings list. | o your building, you                         | can Edit Your Building. If you would like to                         | ) keep this analysis b   | ut still make some changes, you shou | nd                                                                                                    |
| Plant L                           | oops                                        |                                                        |                                              |                                                                      |                          |                                      |                                                                                                    |
| Block 1                           | - 50,000.0                                  | 0 ft <sup>2</sup>                                      |                                              |                                                                      |                          |                                      |                                                                                                    |
|                                   |                                             |                                                        |                                              |                                                                      |                          |                                      |                                                                                                    |

Figure 4: Generating a report using Download button

The report provides information about the current and upgraded building's annual site energy savings based on the selected measures. It further provides a detailed breakdown of site Energy Use Intensity (EUI) by fuel type for both scenarios (Figure 5).

Additional information in the report includes:

- Energy Savings for the selected upgrade opportunities or measures
- Health and Safety Impact for each of the measures.
- Condition of Building Systems and Envelope
- End Use energy consumption
- Building Characteristics

| Building Assessment Tool Report<br>US. DEPARTMENT OF ENERGY                                                   |                                                                                                  |                                                                                  |                                                                                                    |                                                  |  |  |  |  |  |
|----------------------------------------------------------------------------------------------------|--------------------------------------------------------------------------------------------------|----------------------------------------------------------------------------------|----------------------------------------------------------------------------------------------------|--------------------------------------------------|--|--|--|--|--|
| BUILDING INFORMAT<br>Example Building<br>123 Main Street<br>Baltimore, MD 21042                               | TON<br>Building Type:<br>Gross Floor Area:<br>Climate Zone:<br>Year Built:                       | Multi-family<br>(fewer than 4<br>floors)<br>50,000 ft <sup>2</sup><br>4A<br>2004 | Score Date:<br>Building ID #:<br>Climate Description:<br>Software Release:                                                                                                    | 02/25/2025<br>999<br>Mixed - Humid<br>2025.0.0.8 |  |  |  |  |  |
| Estimated Annua<br>Site EUI<br>(kBtu/ft²/<br>Upgraded 30<br>Estimated annual site                             | yr) GHGI<br>(kg CO <sub>2</sub> e/ft <sup>2</sup> /yr)<br>3.44<br>2.66<br>energy savings: 26.83% | ensity and G                                                                     | Greenhouse Gas                                                                                                    | Intensity                                        |  |  |  |  |  |
| Energy Use Intensity<br>Current Building: Site Ener<br>Upgraded Building: Site Er                             | <b>by Fuel Type</b><br>gy Use (kBtu/ft²/yr)<br>ergy Use (kBtu/ft²/yr)                            | -                                                                                | Fuel Type Site EUI (kBtu/ft           Natural Gas [10.5, 5.8]           Electricity [30.2, 24.6]           District Hot Water [0.0, 0.0]           Fuel OI [0.0, 0.0]           Fuel OI [0.0, 0.0]           Propane [0.0, 0.0]           District Chilled Water [0.0, 0.0] | <sup>2</sup> ) [Current, Upgraded]<br>)]         |  |  |  |  |  |
| Standard Occupancy<br>Number of Assumed Occup<br>Hours of Operation<br>Cooling Set Point<br>Heating Set Point | and Operating Conditions<br>pants 83<br>115.0 hrs/wk<br>75° F<br>72° F                           | 3                                                                                |                                                                                                    |                                                  |  |  |  |  |  |

Figure 5: Report to compare energy savings for current and upgraded building

# 2.5 Analyzing measure-specific savings in detail using Asset Score

Asset Score interface allows a user to modify the building characteristics inferred through QBAT and create more detailed energy models. This capability is useful for those who want greater control over model inputs or wish to assess the energy impacts of QBAT recommendations with higher accuracy. Users can specify detailed parameters, such as upgraded HVAC efficiency or window performance, rather than relying on default assumptions. If you already have an Asset Score or QBAT building record, you can skip to Step b.

## a. Create a new building

To develop a detailed building model from scratch in Asset Score:

- Navigate to the **My Buildings** page.
- Click "Add a Building" to start a new record (Figure 6).

• Enter building details, including location, size, systems, and envelope specifications.

## b. Duplicate a building

#### To duplicate a building in Asset Score:

- Navigate to the existing building record and select the project using checkbox.
- Click the "**Options**" menu and select "**Duplicate building**" to duplicate (Figure 6). This creates a new record in the buildings list that retains the original details while allowing modifications.
- Repeat the steps to navigate the screens and update system and envelope details to reflect the upgrade opportunities (refer to **Section 2** above).
- Skip measure selection in the QBAT window and generate a report to assess the energy savings for current building based on the modified information. You can further compare these results with the report generated from the original QBAT building (Figure 7).

| $\leftarrow \hspace{0.1in} \rightarrow \hspace{0.1in}$ | C බ ඎ buildingenergyscore.energy.gov/buildings |         |         |         |                      |                  |                     | ☆ ♪                  |
|--------------------------------------------------------|------------------------------------------------|---------|---------|---------|----------------------|------------------|---------------------|----------------------|
| 1767                                                   | Demo Building 12                               | Full    | Rated   | 7.0     | 2021-09-30 16:44 PDT | Asset Score PNNL | •                   | a.                   |
| 1777                                                   | Demo Building 14                               | Full    | Rated   | 7.0     | 2021-09-30 16:44 PDT | Asset Score PNNI | Download Report     | Add a Building       |
| 1798                                                   | Building Demo Copy                             | Full    | Editing |         | 2019-12-20 12:16 PST | Asset Score PNNL | Delete Building     | Ouisk Duilding       |
| 1807                                                   | Demo Building 16                               | Full    | Rated   | 6.5     | 2021-09-30 16:44 PDT | Asset Score PNNL | C Share Building    | Assessment Tool      |
| 1984                                                   | Demo Building 20                               | Full    | Rated   | 2.0     | 2022-06-22 12:04 PDT | Asset Score PNNL | View Rating History |                      |
| 1993                                                   | Demo Building 11                               | Full    | Rated   | 5.0     | 2022-07-06 15:18 PDT | Asset Score PNNL | •                   | Filter buildings by: |
| 4816                                                   | Preview Demo                                   | Preview | Editing | 3.5-7.5 | 2019-01-08 14:33 PST | Asset Score PNNL | ۰ -                 |                      |
| 5130                                                   | Demo Building 11 (Stage 1)                     | Full    | Editing |         | 2021-09-30 16:46 PDT | Asset Score PNNL | ۰ 🗖                 | Ownership.           |

Figure 6: Create or duplicate a building in Asset Score

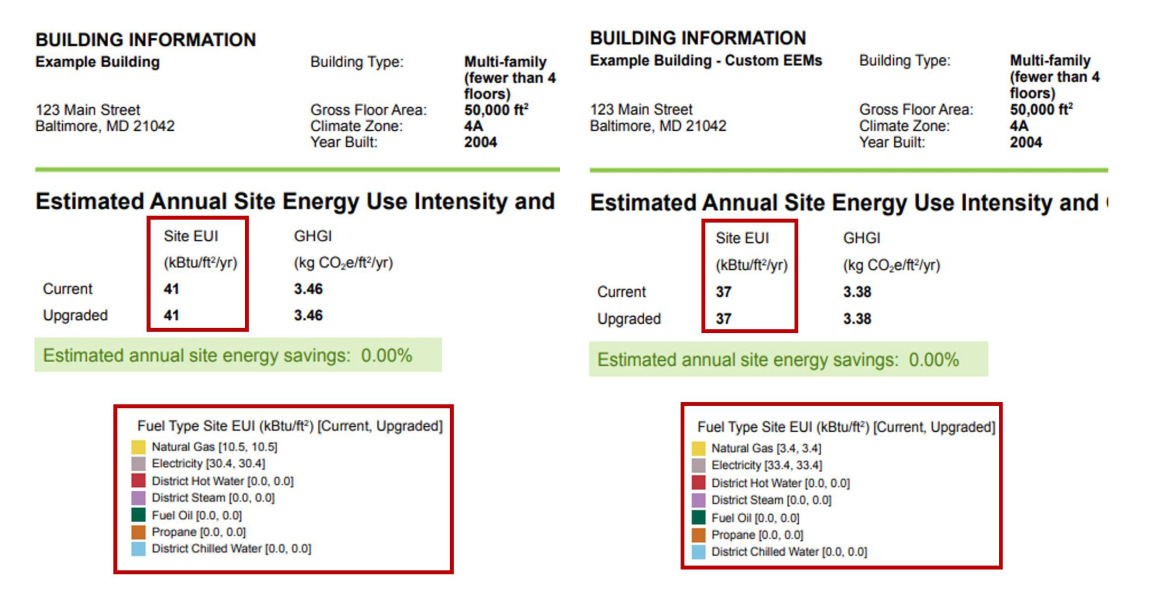

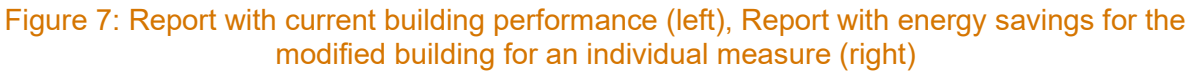

# 3.0 Getting Help

If you need assistance while using Asset Score and QBAT, several resources are available to guide you:

#### a) Interactive Help Icons

Throughout the interface, you'll find "?" icons. Clicking these icons will take you directly to relevant sections of the online Asset Score and QBAT User Guide, providing detailed instructions for the specific feature or content you're viewing.

## b) Help Desk Search

Select "**Help Desk**" button from the top menu bar to open the Support window. Use the "**Got questions?**" search bar to quickly find articles, guides, and resources related to your query. Alternatively, you can also visit – <u>Asset Score User Guide</u> to access the detailed user guide.

## c) Contact Support

For personalized or project-specific support, click "**Contact us**" to submit a support request. This action generates a ticket sent to the Help Desk, where our team will review your issue and provide a direct response.

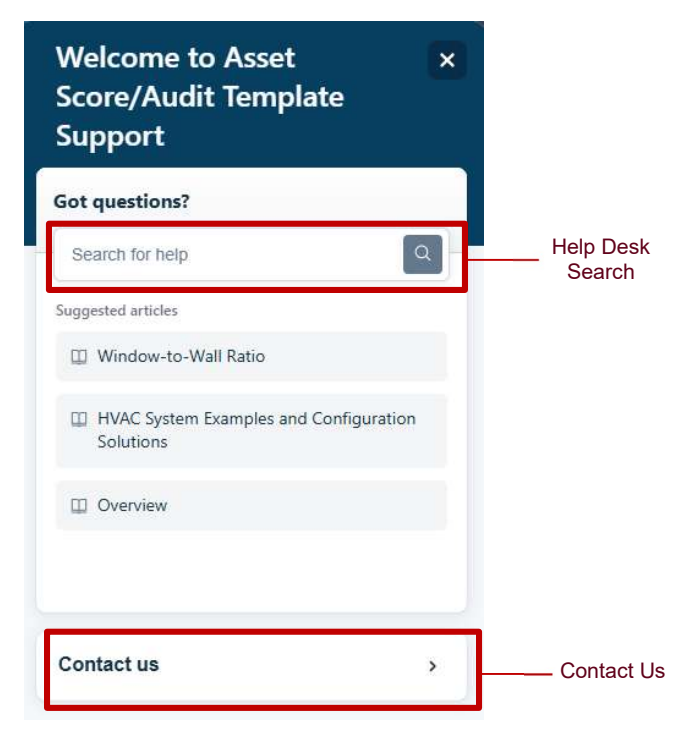

Figure 8: Help Desk and Contact Us